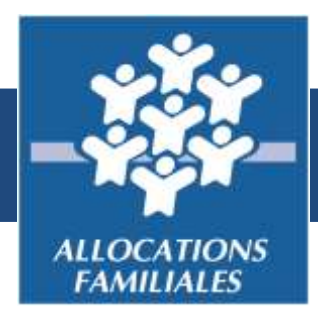

## Comment déclarer la naissance de mon enfant

Caf.fr

# sur l'application Caf – Mon Compte avec mon téléphone portable ?

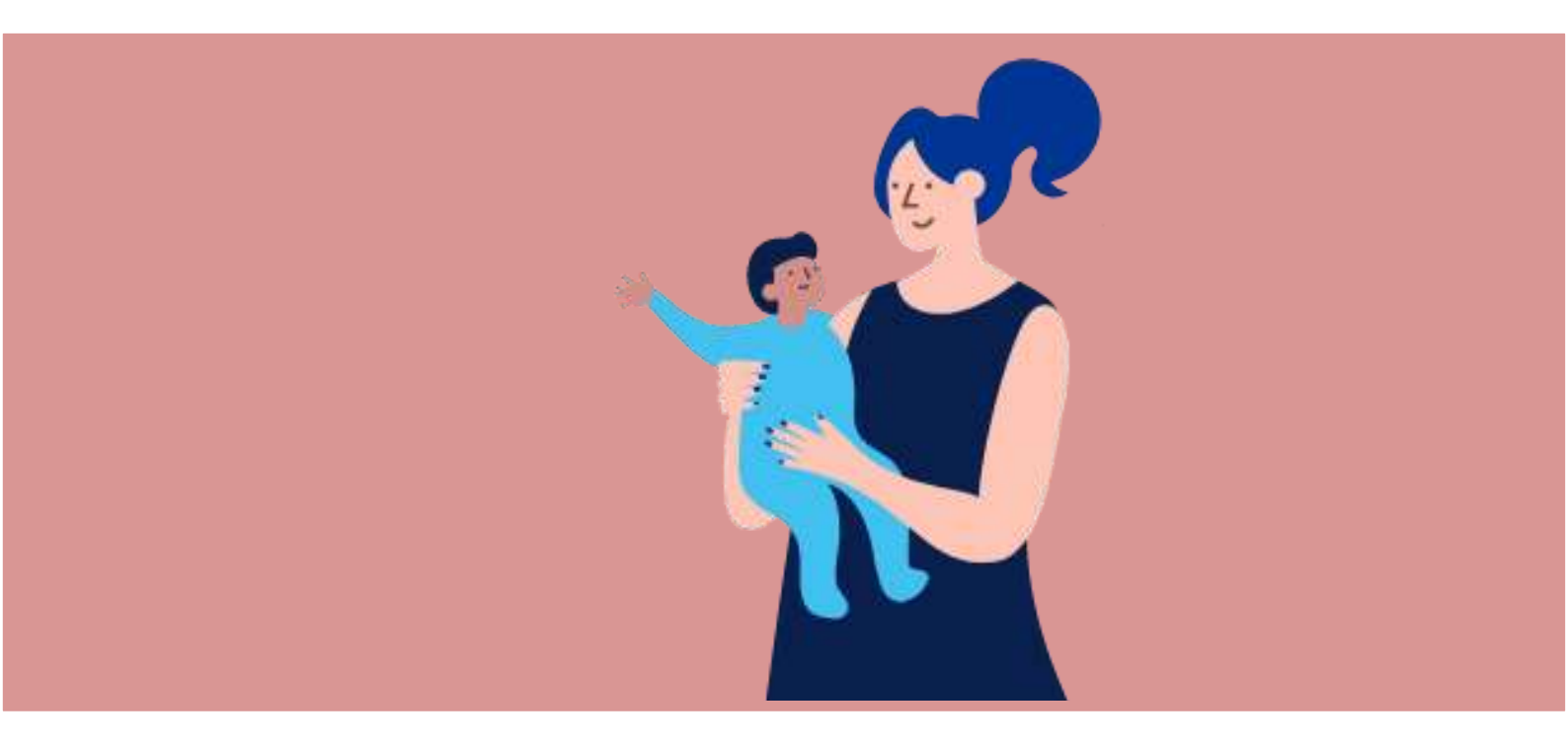

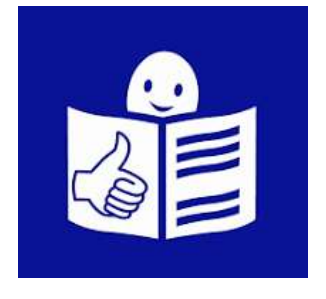

Page 1 sur 8

## Sommaire

| Mon enfant vient de naître                            | 3 |
|-------------------------------------------------------|---|
| Pourquoi prévenir la Caf ?                            | 3 |
| Comment prévenir la Caf ?                             | 4 |
| J'ouvre l'application Caf                             | 4 |
| Je me connecte à mon compte Caf                       | 5 |
| Je commence la déclaration de naissance de mon enfant | 5 |
| Je déclare la naissance de mon enfant                 | 6 |
| Je termine la déclaration de naissance de mon enfant  | 8 |

### Mon enfant vient de naître

Je viens d'avoir un enfant.

Je vais avoir de nouvelles dépenses pour m'occuper de mon enfant. Pour acheter de la nourriture ou des vêtements par exemple.

La caisse des allocations familiales qu'on appelle aussi la Caf, donne des aides aux personnes qui en ont besoin. Une **aide** est une somme d'argent que la Caf me donne. Par exemple la Caf donne la prestation d'accueil du jeune enfant.

## Pourquoi prévenir la Caf?

Quand j'ai un enfant, la Caf :

- Me donne des aides pour m'occuper de mon enfant pour acheter des vêtements ou de la nourriture par exemple.
- Adapte les autres aides qu'elle me donne déjà comme l'aide personnalisée au logement par exemple.

Je préviens la Caf quand mon enfant naît pour que la Caf me donne toutes les aides que je dois avoir. Cela s'appelle **déclarer la naissance** de mon enfant.

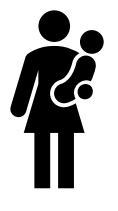

## Comment prévenir la Caf ?

#### J'ouvre l'application Caf

Je clique sur l'application Caf installée sur mon téléphone portable.

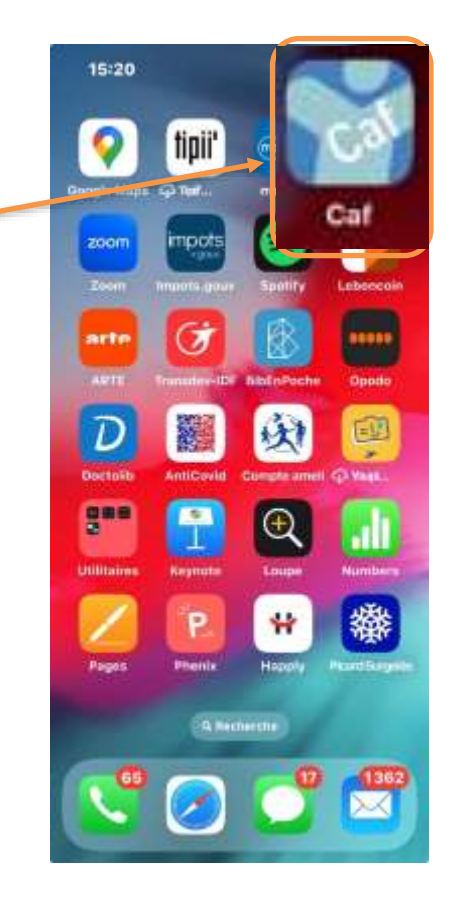

Pour télécharger l'application Caf, je peux consulter le document qui s'appelle « <u>Téléchargez l'application mobile Caf-Mon</u> <u>Compte</u> »

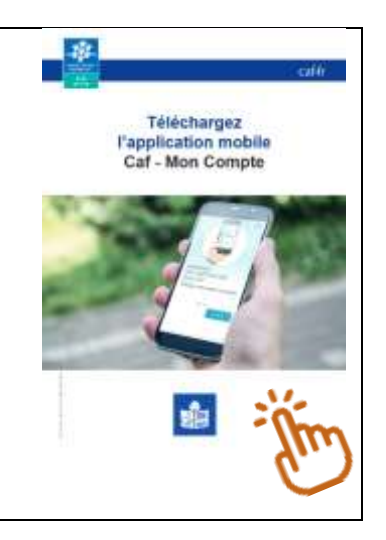

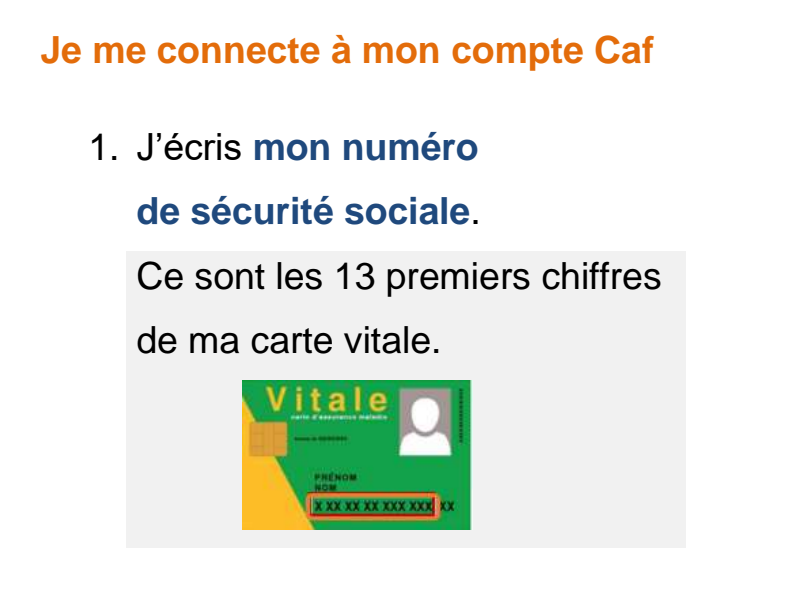

| Bienvenue                    | Accessibilitie                |
|------------------------------|-------------------------------|
| Trus les champs sont abligat | oins, saul merdion contraine. |
| Numero de Sécurité soc       | iale 🕜                        |
| 13 caractères                |                               |
| 🔲 . Be souvenir de mi        | οĭ                            |
| Jai on identifiant provis    | ojre.                         |
| Mut de passe                 |                               |
| 8 a 64 caractères            | ٠                             |
| Mot de parse nublié ?        |                               |
| Autre mod                    | connectar<br>le de porseaio   |
|                              |                               |
| Mentions legales             | intomatique et Libertes       |

2. J'écris mon mot de passe.

Je fais attention aux majuscules et aux minuscules.

3. Je clique sur le bouton Se connecter.

#### Je commence la déclaration de naissance de mon enfant

- Je clique sur le bouton Profil en bas de l'écran.
   Le profil ce sont toutes les informations sur moi.
- Je clique sur le stylo à côté de Déclarer une naissance.

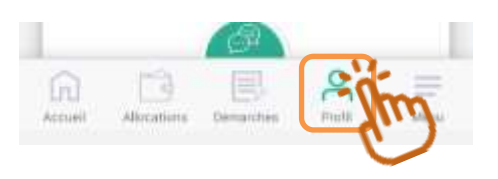

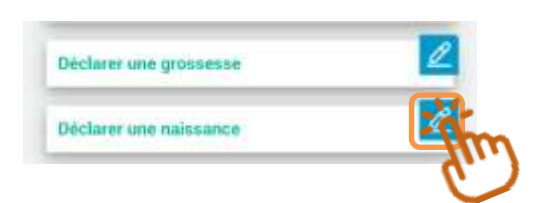

Un message m'explique
 ce que je dois faire.
 Je clique sur le bouton Commencer.

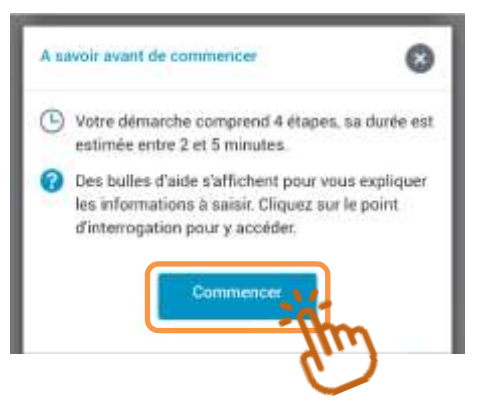

#### Je déclare la naissance de mon enfant

- 1. Je choisis le nombre d'enfants :
  - Je laisse 1 si je viens d'avoir un seul enfant
  - Je clique sur + pour mettre 2 si je viens d'avoir des jumeaux par exemple.
- 2. Je clique sur :
  - Masculin si c'est un garçon
  - Féminin si c'est une fille
- 3. J'écris :
  - Le nom de famille de mon enfant
  - Le prénom de mon enfant
  - La date de naissance
     de mon enfant

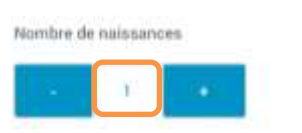

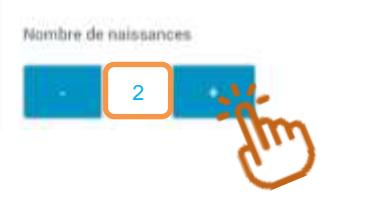

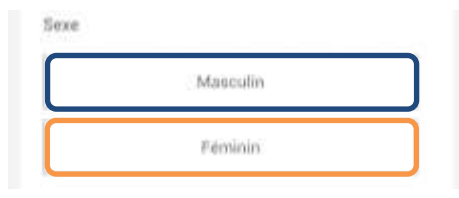

| Prénom 🕜          |  |
|-------------------|--|
|                   |  |
| Date de naissance |  |

- 4. Je clique sur :
  - France si mon enfant est né en France
  - Etranger si mon enfant est né dans un autre pays

| 5. | J'écris le numéro du département. |
|----|-----------------------------------|
|    | Ce sont les 2 premiers chiffres   |
|    | du code postal.                   |

| France mi | étropolitaine ou Départements «<br>Collectivités d'Outre-mer |
|-----------|--------------------------------------------------------------|
|           |                                                              |
|           | Etranger                                                     |

| ro de Dép | parlemen | nt ou Col | fectivité | de naissan |
|-----------|----------|-----------|-----------|------------|
|           |          |           |           |            |
|           |          |           |           |            |
|           |          |           |           |            |
| n ablight | aline .  |           |           |            |

Par exemple, si mon enfant est né en Seine-et-Marne, j'écris 77.

 J'écris le nom de la ville.
 Par exemple, si mon enfant est né à l'hôpital de Jossigny, j'écris Jossigny.

| Commune | de nais | sance |  |  |
|---------|---------|-------|--|--|
|         |         |       |  |  |
|         |         |       |  |  |
|         |         |       |  |  |

- 7. Toutes les informations sur ma déclaration de naissance s'affichent.
  On appelle cela un récapitulatif.
  - Si les informations sont correctes, je clique sur le bouton **Continuer**.

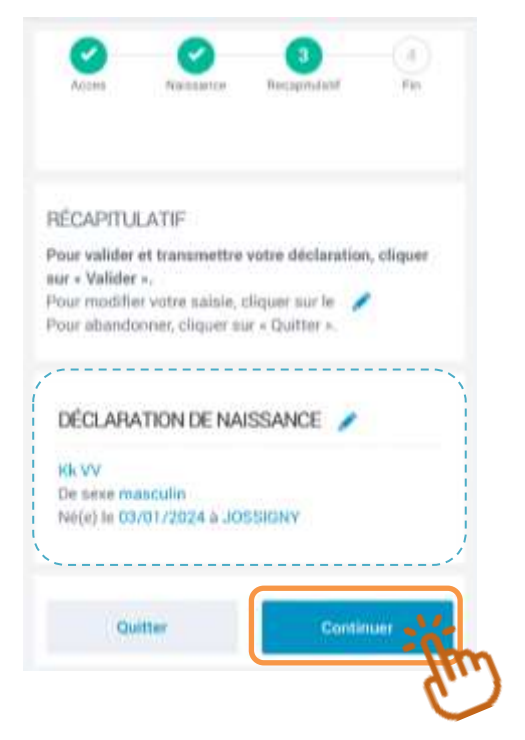

#### Je termine la déclaration de naissance de mon enfant

- 1. Ma déclaration de naissance est terminée.
- Je peux télécharger le récapitulatif de ma déclaration de naissance.

Je clique sur le lien

recapNaissance.pdf

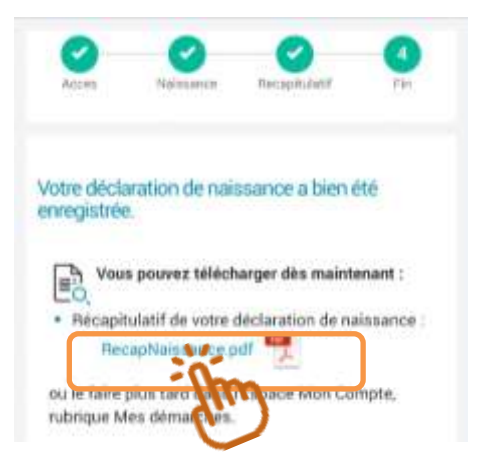

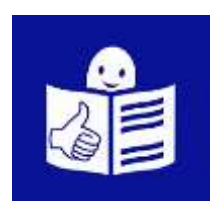

Ce document accessible à tous a été transcrit par la Cnaf avec la méthode du Facile à Lire et à Comprendre (FALC)

Pour en savoir plus sur le FALC vous pouvez aller sur le site : www.inclusion-

europe.eu/easy-to-read

© Logo européen Facile à lire : Inclusion Europe

Nous remercions vivement Vikas V. et Hakim F. de l'ESAT les Robinsons (Fondation des amis de l'atelier) pour la relecture et la validation du document.

Crédits : pictos « féminin » et « main qui clique » par Freepik. Picto « masculin » par Ilham Fitrotul Hayat.